## نحوه پاک کردن حافظه نهان و کوکی هایChrome

پاک کردن حافظه پنهان و کوکی ها در Chrome یک کار آسان است و نیاز دارد که به تنظیمات مرورگر دسترسی پیدا کنید. برای باز کردن تنظیمات حافظه پنهان و کوکی ها ، می توانید از هر سه روش ذکر شده در زیر استفاده کنید:

مرحله ۱ : مرورگر Chrome را باز کرده و روی منوی همبرگر یا سه نقطه در گوشه سمت راست بالای صفحه کلیک کنید. سپس بر روی More Tools و Clear Browsing Data کلیک کنید.

|                                        |                            |  | New tab<br>New windo<br>New incog | ow<br>nito windo | w Ctrl+ | Ctrl+T<br>Ctrl+N<br>Shift+N |
|----------------------------------------|----------------------------|--|-----------------------------------|------------------|---------|-----------------------------|
|                                        | <b>F</b>                   |  | History<br>Downloads<br>Bookmarks | 5                |         | Ctrl+J                      |
|                                        | •                          |  | Zoom<br>Print<br>Cast             | - 10             | 0% +    | Ctrl+P                      |
| Save page as                           | Ctrl+S<br>a Ctrl+Shift+Del |  | Find Ctrl+F<br>More tools         |                  |         |                             |
| Create shortcut<br>Clear browsing data |                            |  | Edit<br>Settings                  | Cut              | Сору    | Paste                       |
| Extensions<br>Task manager             | Shift+Esc                  |  | Help                              |                  |         | )                           |
| Developer tools                        | Ctrl+Shift+I               |  | EXIL                              |                  |         | _                           |

مرحله ۱ (ب) .یا مرورگر Chrome را باز کنید و کلیدهای Ctrl + Shift + Delete را همزمان از صفحه کلید فشار دهید.

مرحله ۱ (ج) : یا مرورگر Chrome را باز کنید و آدرس زیر را در نوار آدرس در قسمت بالا وارد کنید.

chrome: // settings / clearBrowserData

مرحله ۲. مهم نیست که کدام مرحله را از بین موارد فوق انتخاب کنید ، نتیجه همان خواهد بود ، و یک پنجره جدید باز خواهد شد که از شما درخواست می کند یک محدوده زمانی را انتخاب کنید. مقدار پیش فرض همیشه روی All Time تنظیم شده است. می توانید یکی از آخرین ساعت ها ، یک روز ، یک هفته یا یک ماه گذشته را انتخاب کنید. Clear browsing data

|           | Basic                         |                                                                       | Advanced                                         |  |  |
|-----------|-------------------------------|-----------------------------------------------------------------------|--------------------------------------------------|--|--|
| Time      | range                         | All time 👻                                                            | ſ                                                |  |  |
|           | Browsii<br>Clears<br>other fo | Last hour<br>Last 24 Hours<br>Last 7 days<br>Last 4 weeks<br>All time | 'our Google Account may have<br>vity.google.com. |  |  |
|           | Cookies<br>Signs ye           | s and other site data<br>ou out of most sites. You'll stay si         | gned in to your Google Account so                |  |  |
| <b>67</b> | that you<br>Cached            | ur synced data can be cleared.<br>I images and files                  |                                                  |  |  |
|           | Frees u                       | p 23.7 MB. Some sites may load r                                      | nore slowly on your next visit.                  |  |  |

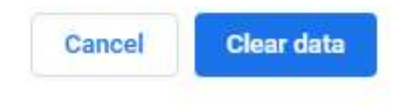

مرحله ۳. یک علامت چک را در کادر کنار سابقه مرور ، کوکی ها و سایر داده های سایت و تصاویر ذخیره شده و پرونده ها ذخیره کنید. با این کار همه پرونده های موقتی پاک شده و فضای رایانه شما آزاد می شود.

مرحله ۴. روی Clear all Data کلیک کنید. چند ثانیه صبر کنید و با این کار حافظه نهان و کوکی ها از مرور گر Chrome پاک می شوند.